# Sök ersättning iBIS Domare (fr 2022/23)

Digital ersättning gör det enkelt för domare/observatörer att begära och få kontroll på ersättningarna för arvode, resor och restid direkt i iBIS utan att fylla i några papper.

Föreningen och förbunden får 100% kontroll på utbetalningarna och det skapas underlag för bokföring och rapporter till Skatteverket.

Digital ersättning fungerar endast på de tävlingar administrerande förbund har bestämt och för de domare som är tilldelade uppdraget samt har ett domarnummer och inloggning till iBIS Domarklient.

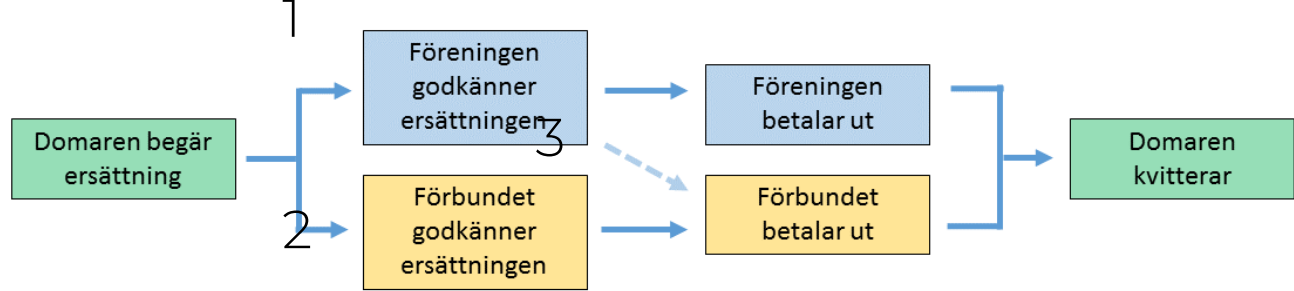

## Grundinställningar

Ansökan om ersättning för arvode och resor blir enklare om den görs via den digitala ersättningsfunktionen. Det är varje förbund som bestämmer i vilken omfattning den ska användas.

För att kunna använda digital ersättning och begära ersättning måste varje domare:

- ha ett domarnummer i iBIS
- ha ett användarkonto i iBIS
- ha ett bankkontonummer angivet på sin domarsida.

#### Lägg till Bankkontonummer

- 1. Uppdatera dina uppgifter med bankkonto.
- 2. Eller Klicka på Mer Uppgifter/Ändra under ditt namn ner under domarens profilsida.

| Clearingnr | 0123         |              |
|------------|--------------|--------------|
| Bankkonto  | 456 789 0123 | $\checkmark$ |

Ingen skatt dras vid utbetalningen, men förslag finns på att utöka funktionen så att individuell skattesats kan läggas till och användas.

# Skattefri ersättning för resan, eller inte

Från och med säsongen 2022-2023 är iBIS uppdaterat med funktionalitet att hantera Skatteverkets nya regel och tolkning av domarens (och övriga personers) möjlighet att få skattefri ersättning för resor till och från en match/uppdrag.

#### Grundregel

För att få en skattefri del av ersättningen på resor ska:

• Resan mellan domarens bostad och matchhallen vara är över 5,0 mil, enkel väg.

• Vid varje match görs en ny avståndsbedömning mellan bostaden och matchhallen.

Är avståndet 4,9 mil eller kortare är hela ersättningen beskattningsbar och ingen skattefri ersättning kan erhållas.

Från 1 januari 2023 är den skattefria del av ersättningen på resor 25 kronor per mil.

## Kontrollera med det administrerande förbundet om vad som gäller när du ska söka ersättning

TIPS!

Personer som uppfyller kraven från Skatteverket kan, i samband med den årliga inkomstdeklarationen, även ansöka om avdrag för de domarresor som är kortare än 4,9 mil i enlighet med regelverket för resor till och från arbetet. Läs mer på Skatteverket.

# Översikt uppdrag

Alla uppdrag som går att begära ersättning för listas under fliken **Uppdrag – Ersättning i Domarklienten.** 

Här ser du även status på ersättningarna, följer utbetalningarna och kvitterar uppdraget när du fått betalt.

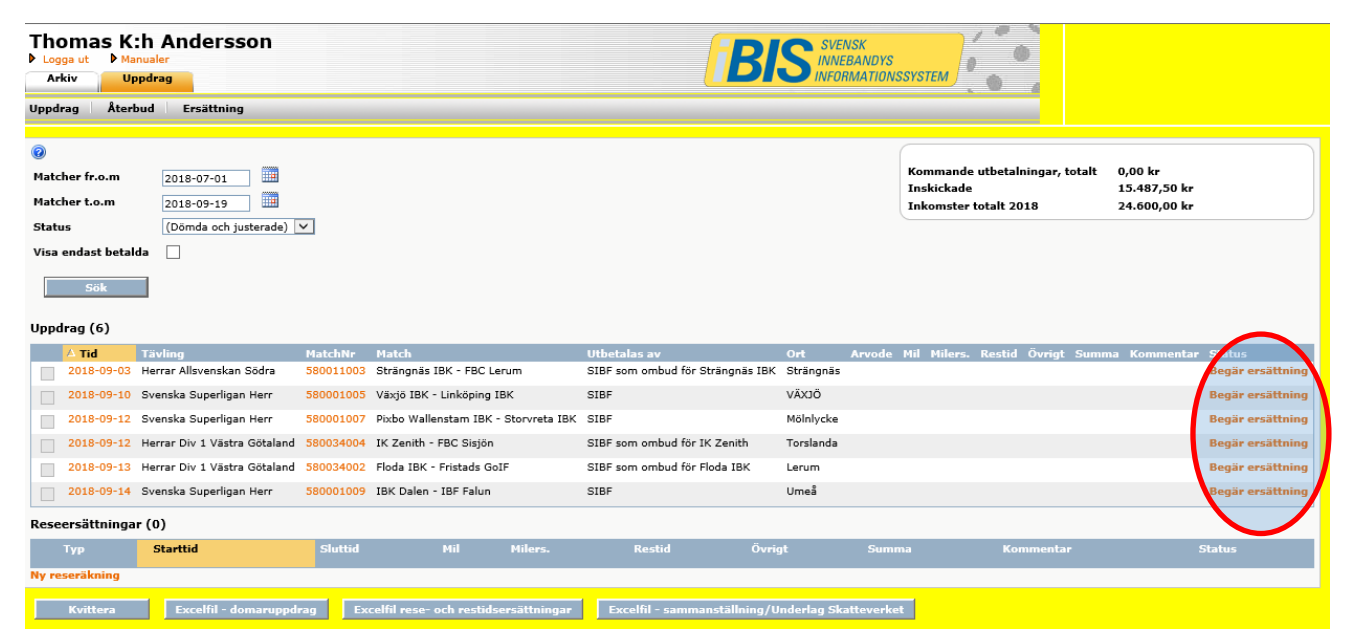

### Begär ersättning

Ansökan är uppdelad i två ansökningar:

- Arvode
- Rese- och restidsersättning

#### NYHET:

 Du ska ange antal mil till och från varje ny match/uppdrag. Dömer du fler uppdrag på samma resa anger du hemresan på det sista uppdrag. Tidigare angavs totala milen i reseersättningen, men så ska du inte göra från och med säsongen 2022/2023. Den ska delas upp.

Nuvarande versionen av iBIS kan inte fördela arvodet och reseersättningen till rätt utbetalare om matcherna har olika utbetalare. I kommande versionen kommer det ske på annat sätt.

Det innebär att ansökningsdialogen kan se olika ut ibland.

Om du till exempel dömt fler matcher på samma resa där SDF och Föreningen är varsin utbetalare/arbetsgivare varnar iBIS dig och uppmanar dig att dela upp resorna på fler ansökningar.

Se exempel nedan

| Ersättning                                                              |                                                                                                    |   |
|-------------------------------------------------------------------------|----------------------------------------------------------------------------------------------------|---|
| Sävsjö IBK<br>2022-07-0<br>Pantamera P<br>Hofgårdshalle<br>Matchnr: 142 | <b>X P10 - Husqvarna IK P10/1<br/>7 13:00</b><br>Norra Röd Gr 8 (-10)<br>en , Sävsjö<br>710001                  | : |
| Ersättning                                                              |                                                                                                    |   |
| Betalas av Sä                                                           | vsjö IBK                                                                                                    |   |
| Arodi                                                                   | 270 kr                                                                                                    |   |
| 🗆 Jag kör bil                                                           | och har fler domaruppdrag på samma resa                                                                         |   |
| Reseersättning<br>(Mil)                                                 | Mil, utresa + Mil, hemresa á Ersättning per mil = Summa reseersättning<br>8 + 0 á 34 kr = 0,00 kr Skattefritt 0 |   |
| Reseersättning<br>skattefritt                                           | 0,00 kr                                                                                                    |   |
| Restidsersättning                                                       | 0,00 kr                                                                                                    |   |
| Övrigt                                                                  | 0,00 kr                                                                                                    |   |
| Kommentar                                                               |                                                                                                    |   |
| Summa                                                                   | 270 kr                                                                                                    |   |
| Skicka                                                                  | Godkänn Kvittera Skriv ut Kvitto                                                                                |   |

- Klicka i rutan om du haft fler uppdrag på samma resa.

| 🗹 Jag kör bil                                                            | och har fler doma                                                     | aruppdrag på samma resa                                     |                                   |                         |            |             |                              |
|--------------------------------------------------------------------------|-----------------------------------------------------------------------|-------------------------------------------------------------|-----------------------------------|-------------------------|------------|-------------|------------------------------|
| Resan påbörjades                                                         | 2022-07-07                                                            | 11:00                                                       |                                   |                         |            |             |                              |
| Resan avslutades                                                         | 2022-07-07                                                            | 22:00                                                       |                                   |                         |            |             |                              |
|                                                                          |                                                                       |                                                             |                                   |                         |            |             |                              |
| Hamta domaru                                                             | ppdrag                                                                |                                                             |                                   |                         |            |             |                              |
| Milersättning är                                                         | skattefri upp till 18,50 kr                                           | per mil, dock inte om resa, enkel väg,                      | understiger 5 mil. Gäller från he | em till anläggning. Mai | rkera om r | esan uppfyl | ler de kriterierna. Observer |
| ackas in.                                                                |                                                                       |                                                             |                                   |                         |            |             |                              |
| Match                                                                    |                                                                       | Tävling                                                     | Anläggning                        | Matchstart              | Mil        | Ska tefri   | Status                       |
| Sävsjö IBK P10 -                                                         | Husqvarna IK P10/1                                                    | Pantamera P Norra Röd Gr 8 (-10)                            | Hofgårdshallen , Sävsjö 🎗         | 2022-07-07 3:00         | 8          |             | Resa ej skickad!             |
| Ryds SK - Husqvar                                                        | na IK B                                                               | Damer Division 2 Västra                                     | Ryds Sporthall 🞗                  | 2022-07-07 19:00        | 0          |             | Sökes via reseräkning        |
| Hemresa:                                                                 |                                                                       |                                                             |                                   |                         | 0          |             |                              |
| eseersättning<br>Mil)<br>eseersättning<br>cattefritt<br>estidsersättning | Mil, utresa + Mil, hemresa á Er<br>8 + 0 á 34<br>148.00 kr<br>0,00 kr | rsättning per mil = Summa reseersättning<br>↓ kr = 272 kr Ø |                                   |                         |            |             |                              |
| vrigt                                                                    | 0,00 kr                                                               |                                                             |                                   |                         |            |             |                              |
| ommentar                                                                 |                                                                       | <i>"</i>                                                    |                                   |                         |            |             |                              |
| upana                                                                    | 270 kr                                                                |                                                             |                                   |                         |            |             |                              |
| Skicka                                                                   | Godkänn Kvitt                                                         | tera Skriv ut Kvitto                                        |                                   |                         |            |             |                              |
|                                                                          |                                                                       |                                                             |                                   |                         |            |             |                              |

- Fyll i milen du körde till första matchen (föreningen är utbetalare). Markera om resan är Skattefri, dvs avståndet från bostaden till matchen är längre än 5,0 mil, enkel resa.
- Klicka på Skicka in.
- Återgå till listan över alla uppdrag och klicka på nästa match på samma resa och begär ersättning för den matchen.

| Arkiv Uppdrag                                                                                                    | INFORMATIONSSYSTEM                                                                                                    |
|----------------------------------------------------------------------------------------------------|----------------------------------------------------------------------------------------------------|
| Uppdrag Återbud Ersättning                                                                                                    |                                                                                                    |
| Tillbaka till lista<br>tot har inte sökt någon reseersättning köpslat till detta domaruppdrag. Klicka på länken för att göra detta!<br>Sök rese/restidsersättning<br>Arvode<br>S80011003, Strängnäs IBK - FBC Lerum, 2018-09-03 16:00, Herrar Allsvenskan Södra,<br>Thomas Arena , Strängnäs<br>Ersättning<br>Betalas av Svenska Innebandyförbundet som ombud för Strängnäs IBK<br>Arvode 1800 kr<br>Kommentar | Personliga uppgifter<br>Thomas K:h Andersson, JÖNKÖPING, 0708-95 45 34<br>Kontonr inkl clearingnr 0123 - 456 789 0123<br>Mer uppgifter/Ändra<br>Status<br>Dömd |
| Skicka Godkann Kvittera Skriv ut Kvitto                                                                                                    |                                                                                                    |

- Klicka på Sök rese-/restidsersättning.

| Tillbaka till lista                         |                                                                                                    |               |   |
|---------------------------------------------|----------------------------------------------------------------------------------------------------|---------------|---|
| Ersättning                                  |                                                                                                    |               |   |
| Thomas K:h Andersso<br>Pionjärvägen 42, 556 | on<br>527 JÖNKÖPING                                                                                                    |               |   |
|                                             | Datum                                                                                                    | Tid           |   |
| Resan påbörjades                            | 2017-10-18                                                                                                    | 07:00         |   |
| Resan avslutades                            | ittning<br>tas K:h Andersson<br>ärvägen 42, 55627 JÖNKÖPING<br>Datum Tid<br>an påbörjades 2017-10-18 07:00<br>an avslutades 2017-10-18 23:00<br>sgäran avser Reseersättning ∽<br>Spara s trt- och sluttid / Hämta domaruppdrag |               |   |
| Begäran avser                               | Reseersättning och Restid                                                                                                    | sersättning 🗸 |   |
| Spara start- oc                             | h sluttid / Hämta domar                                                                                                    | uppdrag       | > |

- Justera resans starta och slut om den inte stämmer med det föreslagna tidsintervallet.

#### - Klicka på "Hämta domaruppdrag".

(Du kan söka om/ändra intervallet fram tills att du skickat in din ansökan)

| Tillba                                                                                                    | ka till lista        |                  |                          |                                           |                        |           |               |                 |                     |  |
|----------------------------------------------------------------------------------------------------|----------------------|------------------|--------------------------|-------------------------------------------|------------------------|-----------|---------------|-----------------|---------------------|--|
| Rese                                                                                                    | - och restid         | sersättnin       | g                        |                                           |                        |           |               |                 |                     |  |
|                                                                                                    |                      | Datum            | Tid                      |                                           |                        |           |               |                 |                     |  |
| Resa                                                                                                    | n påbörjades         | 2022-07-08       | 12:00                    | ]                                         |                        |           |               |                 |                     |  |
| Resa                                                                                                    | n avslutades         | 2022-07-08       | 22:30                    | ]                                         |                        |           |               |                 |                     |  |
| Tilbaka till lista   Rese- och restidsersättning   Datum Tid   Resan påbörjades 2022-07-08   Dittersette 22:30   Begäran avser Reseersattning och Restidsersättning ×   Spara start- och sluttid / Hämta domaruppdrag Match start   Milersättning ar skattefri upp till 18,50 kr per mil, dock inte om resa, enkel väg, understiger 5 mil. Gäller från hem till anlaggning. Markera om resan uppf   Match Tävling Anläggning   Match start Mil Skattefri   Avode Damer Division 1   Jonkopings Idrottshus Nya A-hallen 2022-07-08 19:30   Begär 700 kr Nassjö IBF - Westbo IBK   Damer Division 2 Vastra Nassjö Sporthall ©   2022-07-08 19:30 Degär 650 kr   Hemresa: Pionjärvägen 42 ©   Ita bort uppdrag Irån ansökan Ita med:   Körde egen bil Åtte med:   Körde egen bil Åtte med:   Körde egen bil Åtte med:   Körde egen bil Åtte med:   Reseersättning Ita is |                      |                  |                          |                                           |                        |           |               |                 |                     |  |
| Sp                                                                                                    | ara start- och       | sluttid / Hä     | mta domaruppdrag         |                                           |                        |           |               |                 |                     |  |
|                                                                                                    |                      |                  |                          |                                           |                        |           |               |                 |                     |  |
|                                                                                                    |                      |                  |                          |                                           |                        |           |               |                 |                     |  |
| 🕕 Mil                                                                                                    | lersättning är s     | kattefri upp til | l 18,50 kr per mil, dock | nte om resa, enkel väg, understiger 5 mil | . Gäller från hem till | anläggnir | ıg. Markera o | m resan uppfyll | ler de kriterierna. |  |
|                                                                                                    | Match                |                  | Tävling                  | Anläggning                                | Matchstart             | Mil       | Skattefri     | Arvode          |                     |  |
|                                                                                                    | Hovslätts IK -       | Vetlanda IBF     | Damer Division 1         | Jönköpings Idrottshus Nya A-hallen 🞗      | 2022-07-08 14:00       | 0         |               | Begär 700 kr    | $\frown$            |  |
|                                                                                                    | Nässjö IBF - V       | Vestbo IBK       | Damer Division 2 Västr   | a Nässjö Sporthall 🞗                      | 2022-07-08 19:30       | 0         |               | Begär 650 kr    | (1)                 |  |
| Hem                                                                                                    | iresa:               |                  |                          | Pionjärvägen 42 🎗                         |                        | 0         |               |                 |                     |  |
| Та                                                                                                    | a bort uppdra        | ı från ansöka    | n                        |                                           | (                      |           |               |                 | $\mathbf{}$         |  |
| _                                                                                                    |                      |                  |                          |                                           |                        | 4         | ) ( 4         |                 |                     |  |
|                                                                                                    |                      |                  |                          |                                           |                        |           |               |                 |                     |  |
|                                                                                                    | ördo ogon bil        | Åkte mer         | 4.                       |                                           |                        |           |               |                 |                     |  |
|                                                                                                    | te med kolle         | (ingen)          | $\sim$                   |                                           |                        |           |               |                 |                     |  |
| 4                                                                                                    | )                    |                  |                          |                                           |                        |           |               |                 |                     |  |
| Rese                                                                                                    | rsättning (M         | il) 0            | á 34 kr = 0              | kr                                        |                        |           |               |                 |                     |  |
| Research                                                                                                    | ersättning<br>efritt | 0                | kr 🕕                     |                                           |                        |           |               |                 |                     |  |

- 1. Har du dömt fler uppdrag på samma resa visas de i listan. Klicka på Begär [arvodet].
- 2. Fyll i milen till första uppdrag och milen till du åkte till nästa och sedan hemresan.
- **3.** Klicka i rutan för Skattefritt om var och en av resorna, enkel resväg, är längre än 5,0 mil från bostaden.

Ersättningen baseras inte på den totala resan, utan varje match betraktas som en egen resa.

4. Markera om du körde egen bil eller åkte med kollegan.

| Restidsersättning           | 0 kr Beräkna restidsersättning                                       |
|-----------------------------|----------------------------------------------------------------------|
| P-avgift                    | 0 kr För att söka övriga ersättningar<br>måste Bilaga/Kvitto bifogas |
| Taxi                        | 0 kr                                                                 |
| Drivmedel                   | 0 kr                                                                 |
| Hyrbil                      | 0 kr                                                                 |
| Förlorad<br>arbetsförtjänst | 0 kr                                                                 |
| Logi                        | 0 kr                                                                 |
| Övrigt                      | 0 kr                                                                 |
| Bilaga/Kvitto               | Välj fil Ingen fil har sts                                           |
| Kommentar                   |                                                                      |
| Summa                       | 0 kr                                                                 |
| Betalas av                  | Smålands IBF                                                         |
| Betalas till                | Thomas K:h Andersson, Pionjärvägen 42, 55627 JÖNKÖPING               |
| Status                      |                                                                      |
| Skicka in                   |                                                                      |

5. Klicka på Beräknas restidsersättning om den inte görs automatiskt.

6. Klicka på "Välj fil" för att bifoga en PDF eller JPG-fil med alla dina kvitton.

Samla alla kvittokopior på ett eller fler A4-papper och spara de till <u>en PDF-fil</u> på din dator. Ladda därefter upp filen.

OBS! Du kan bara ladda upp en PDF-fil men den kan innehålla flera sidor.

Du behöver inte "ladda upp bilagan" via en egen knapp, det görs samtidigt som du trycker på knappen "Skicka in".

- 7. Fyll därefter i beloppen för de utlägg du haft under resan. (Om inte ditt utlägg finns specificerat skriver du in kostnaden på övrigt)
- 8. Lämna en kommentar om du önskar.
- 9. Klicka på "Skicka in"

Nu har ansökan skickats iväg till det förbund/förening som ska göra utbetalningen.

Följ statusen på ansökan via fliken Uppdrag – Ersättningar.

## När är den betald?

|                              |     |         | Kor                                       | nmande utbe            | talningar, totalt                         | 22.500,0  | 0 kr                                                                                 |                |
|------------------------------|-----|---------|-------------------------------------------|------------------------|-------------------------------------------|-----------|--------------------------------------------------------------------------------------|----------------|
|                              |     |         | Ins                                       | kickade                |                                           | 43.575,0  | 0 kr                                                                                 |                |
|                              |     |         | Ink                                       | omster totali          | 1 2018                                    | 157.885,  | 00 kr                                                                                |                |
|                              |     |         |                                           |                        |                                           |           |                                                                                      |                |
|                              |     |         |                                           |                        |                                           |           |                                                                                      |                |
|                              |     |         |                                           |                        |                                           |           |                                                                                      |                |
|                              |     |         |                                           |                        |                                           |           |                                                                                      |                |
|                              |     |         |                                           |                        |                                           |           |                                                                                      |                |
|                              | Mil | Milers. | Restid                                    | Övrigt                 | Summa I                                   | Kommentar | Jtatus                                                                               |                |
| ) kr                         |     |         | (375,00 kr)                               | (0,00 kr)              | 1.900,00 kr                               |           | Betald (BGC 18120                                                                    | 2)             |
|                              |     |         | (375,00 kr)                               | (0,00 kr)              | 1.300,00 kr                               |           | Betald (BGC 18120)                                                                   | 2)             |
| ) kr                         |     |         |                                           |                        |                                           |           |                                                                                      |                |
| ) kr<br>) kr                 |     |         | (375,00 kr)                               | (0,00 kr)              | 1.800,00 kr                               |           | Betald (BGC 18120                                                                    | 2)             |
| ) kr<br>) kr<br>) kr         |     |         | (375,00 kr)<br>(375,00 kr)                | (0,00 kr)<br>(0,00 kr) | 1.800,00 kr<br>2.700,00 kr                |           | Betald (BGC 18120)<br>Betald (BGC 18120)                                             | 2)<br>2)       |
| ) kr<br>) kr<br>) kr<br>) kr |     |         | (375,00 kr)<br>(375,00 kr)<br>(250.00 kr) | (0,00 kr)<br>(0,00 kr) | 1.800,00 kr<br>2.700,00 kr<br>1.300,00 kr |           | Betald (BGC 18120)<br>Betald (BGC 18120)<br>Betald (BGC 18120)                       | 2)<br>2)<br>2) |
| 0 kr<br>0 kr<br>0 kr<br>0 kr |     |         | (375,00 kr)<br>(375,00 kr)<br>(250,00 kr) | (0,00 kr)<br>(0,00 kr) | 1.800,00 kr<br>2.700,00 kr<br>1.300,00 kr |           | Betald (BGC 18120)<br>Betald (BGC 18120)<br>Betald (BGC 18120)<br>Betald (BGC 18120) | 2)<br>2)<br>2) |

När betalningen är på väg visas statusen **Betald (BGC + datum** då pengarna sätts in på ditt konto)

Markerar uppdragen som Kvitterat om du vill "pricka av" dina ersättningar.

## Justera eller ändra i ersättningen

Fram tills att ansökan är **attesterad** eller **betald** kan domaren eller förbundet/föreningen justera begäran.

| 0               |                            |           |                                 |                              |        |              |     |              |        |        |                |           |          | 1 |
|-----------------|----------------------------|-----------|---------------------------------|------------------------------|--------|--------------|-----|--------------|--------|--------|----------------|-----------|----------|---|
| Matcher fr.o.m  | 2017-02                    | -26       |                                 |                              |        |              |     |              |        |        |                |           |          | L |
| Matcher t.o.m   | 2017-03                    | -09       |                                 |                              |        |              |     |              |        |        |                |           |          | L |
| Status          | (Alla)                     |           | ×                               |                              |        |              |     |              |        |        |                |           |          | L |
| Visa endast bet | alda 🗌                     |           |                                 |                              |        |              |     |              |        |        |                |           |          | L |
| Sök             |                            |           |                                 |                              |        |              |     |              |        |        |                |           |          |   |
| Antal uppdrag:  | 2                          |           |                                 |                              |        |              |     |              |        |        |                |           |          |   |
| △ Tid           | Tävling                    | MatchNr   | Match                           | Utbetalas av                 | Ort    | Arvode       | Mil | Milers.      | Restid | Övrigt | Summa          | Kommentar | Status   |   |
| 2017-<br>03-03  | Herrar Division<br>4 Norra | 142401174 | Gränna AIS<br>B - Husqvarna IK  | Smålands<br>Innebandyförbund | Gränna | 610,00<br>kr | 6   | 224,00<br>kr |        |        | 834,00 kr      | È –       | Justerad | P |
| 2017-<br>03-05  | Herrar Division<br>2       | 142200126 | Gränna<br>AIS - Slätafly/SK IBK | Gränna AIS                   | Gränna | 750,00<br>kr | 10  | 280,00<br>kr |        |        | 1.030,00<br>kr |           | Skickad  |   |

 I de fall något justeras visas uppdraget på din lista över ersättningsuppdrag. Men med statusen "Justerad". Det innebär att du behöver agera för att ansökan ska kunna betalas ut.

Anser du att justeringen är rätt

1. Klickar på Godkänn-knappen.

Tycker du att justeringen är fel

- 1. Fyll i ditt värde och skriv kommentaren.
- 2. Klicka på uppdatera.
- 3. Din begäran skickas till föreningen/förbundet för hantering igen.

#### OBS!

Se till att alltid godkänna dina ersättningar så det inte ligger kvar några Justerade i din lista.

## Kvittera betalningen

När föreningen eller Förbundet har gjort utbetalningen ändras statusen på uppdraget till **Betald.** 

| 0     |                           |                                     |              |                                           |                              |          |              |     |              |             |        |                |            |           |
|-------|---------------------------|-------------------------------------|--------------|-------------------------------------------|------------------------------|----------|--------------|-----|--------------|-------------|--------|----------------|------------|-----------|
| Matc  | Matcher fr.o.m 2017-01-26 |                                     |              |                                           |                              |          |              |     |              |             |        |                |            |           |
| Matc  | Matcher t.o.m 2017-03-09  |                                     |              |                                           |                              |          |              |     |              |             |        |                |            |           |
| Statu | 15                        | (Alla)                              |              | <b>~</b>                                  |                              |          |              |     |              |             |        |                |            |           |
| Visa  | endast b                  | etalda 🗸                            |              |                                           |                              |          |              |     |              |             |        |                |            |           |
|       | Sök                       |                                     |              |                                           |                              |          |              |     |              |             |        |                |            |           |
| Anta  | l uppdrag                 | j: 3                                |              |                                           |                              |          |              |     |              |             |        |                |            |           |
|       | 🛆 Tid                     | Tävling                             | MatchNr      | Match                                     | Utbetalas av                 | Ort      | Arvode       | Mil | Milers.      | Restid      | Övrigt | Summa          | Kommentar  | Status    |
|       | 2017-<br>02-12            | Pojkar Norra<br>(00) Röd<br>Grupp 1 | 141450101    | Gränna AIS - Jönköping<br>IBK Ungdom (00) | Smålands<br>Innebandyförbund | Gränna   | 440,00<br>kr | 8   | 224,00<br>kr | 90,00<br>kr |        | 754,00 kr      | <b>à à</b> | Betald    |
|       | 2017-<br>02-21            | Herrar Division<br>4 Norra          | 142401158    | Gränna AIS<br>B - Hovslätts IK B          | Smålands<br>Innebandyförbund | Gränna   | 610,00<br>kr | 8   | 224,00<br>kr |             |        | 834,00 kr      |            | Kvitterad |
|       | 2017-<br>02-24            | Herrar Division<br>2                | 142200119    | Gränna AIS - Vetlanda<br>IBF              | Gränna AIS                   | Gränna   | 750,00<br>kr | 12  | 336,00<br>kr |             |        | 1.086,00<br>kr |            | Betald    |
|       | Kvittera                  | Exce                                | lfil - lista | Excelfil - sammanstäl                     | lning/Underlag Skat          | teverket |              |     |              |             |        |                |            |           |

- 1. Välj datumintervall
- 2. Markera Visa endast betalda för kortare lista.
- 3. Jämfört mot bankkontot och markera de uppdrag som du fått betalt
- 4. Klicka på Kvittera.

# Tag ut egna rapporter som underlag

Det finns excelfiler som sammanställer dina ersättningar och ger dig bra underlag när de ska redovisas eller användas för din egna statistik.

## Kontrolluppgifterna

Varje år lämnar föreningarna och förbunden era kontrolluppgifter till Skatteverket och via iBIS får du en egen sammanställning direkt.

|     |              |                          |            |                                                      |                                            |              | -   |
|-----|--------------|--------------------------|------------|------------------------------------------------------|--------------------------------------------|--------------|-----|
| _   | 🛆 Tid        | Tävling                  | MatchNr    | Match                                                | Utbetalas av                               | Ort Arvode M | lil |
|     | 2018-08-09   | Träningsmatcher Herrar   | 143100003  | Växjö IBK (SSL) - Lagan IBK (Alls)                   | Växjö IBK                                  | OLXAV        |     |
|     | 2018-08-16   | Träningsmatcher Herrar   | 143100009  | Jönköpings IK (SSL) - Mullsjö AIS (SSL)              | Jönköpings IK                              | Jönköping    |     |
|     | 2018-09-01   | Träningsmatcher Herrar   | 143100080  | Mullsjö AIS (SSL) - Fagerhult Habo IBK (Alls)        | Mullsjö AIS                                | Mullsjö      |     |
|     | 2018-09-09   | Träningsmatcher Herrar   | 143100082  | Greåker Bulldogs (Norge) - Fagerhult Habo IBK (Alls) |                                            | Mullsjö      |     |
|     | 2018-10-05   | Herrar Division 2        | 142200002  | Sävsjö IBK - Nässjö IBF *                            | Smålands IBF                               | Sävsjö       |     |
|     | 2018-10-05   | Herrar Division 2        | 142200001  | Ingelstad IBK - Nybro IBK *                          | Smålands IBF                               | Ingelstad    |     |
| 1   | 2018-10-12   | Herrar Division 4 Södra  | 142401003  | FBC Kalmarsund Ungdom B - Sandbäckshults IBK *       | Smålands IBF                               | Färjestaden  |     |
|     | 2018-12-27   | Svenska Superligan Herr  | 580001106  | IBK Dalen - IK Sirius IBK                            | SIBF som ombud för IBK Dalen               | Umeå         |     |
| 1   | 2019-01-12   | Herrar Allsvenskan Norra | 580010075  | Salems IF - IBK Runsten                              | SIBF som ombud för Salems IF               | Rönninge     |     |
|     | 2019-01-13   | Svenska Superligan Herr  | 580001122  | Pixbo Wallenstam IBK - IBF Örebro                    | SIBF som ombud för Pixbo Wallenstam IB     | K Mölnlycke  |     |
|     | 2019-01-16   | Svenska Superligan Herr  | 580001132  | FC Helsingborg - FBC Kalmarsund                      | SIBF som ombud för FC Helsingborg          | HELSINGBORG  |     |
|     | 2019-01-22   | Svenska Superligan Herr  | 580001140  | Pixbo Wallenstam IBK - Storvreta IBK                 | SIBF som ombud för Pixbo Wallenstam IB     | K Mölnlycke  |     |
| 1   | 2019-01-27   | Svenska Superligan Herr  | 580001151  | Mullsjö AIS - Linköping IBK                          | SIBF som ombud för Mullsjö AIS             | Mullsjö      |     |
| iee | ersättningar | (0)                      |            |                                                      |                                            |              |     |
|     | Тур          | Starttid                 |            | Sluttid Mil Milers.                                  | Restid Öv                                  | vrigt Summa  |     |
| res | eräkning     |                          |            |                                                      |                                            |              |     |
|     | Kvittera     | Excelfil - domaruppdrag  | Excelfil r | ese- och restidsersättningar 🛛 Excelfil - samma      | nställning per förening/fört nd Kontrollup | pgifter      |     |
|     |              |                          |            |                                                      |                                            |              |     |

- 1. Klicka på Kontrolluppgifter
- 2. Om föreningen/förbundet har lämnar in KU till Skatteverket visas summan, annars är fälten tomma.